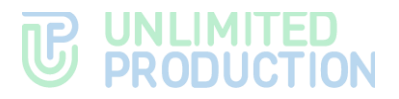

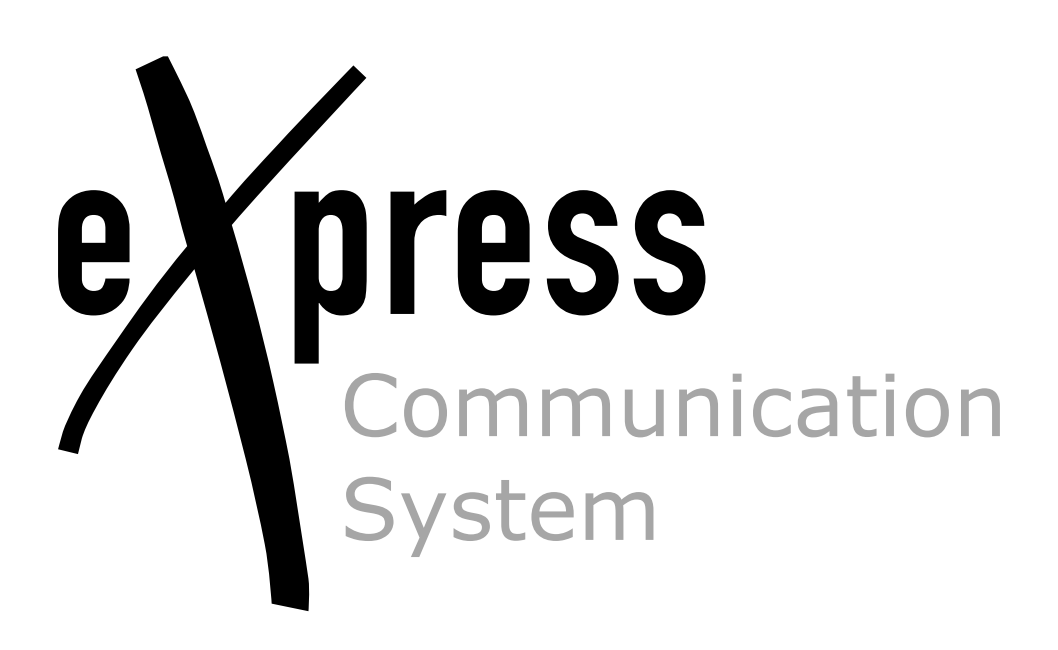

# **Administrator's Guide**

Media and Transcoding Servers

Build 3.36 03/17/2025

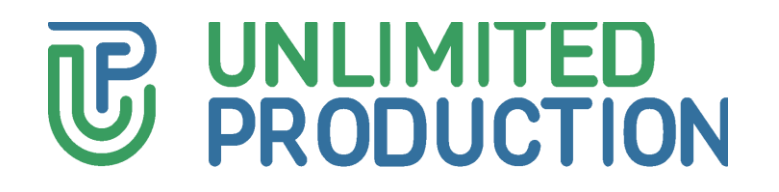

© Unlimited Production, 2025. All rights reserved.

All copyrights to the operating documentation are protected.

This document is included in the eXpress CS delivery package. It is subject to all terms and conditions of the license agreement. Neither this document, nor any part thereof, whether printed or electronic, may be copied or transmitted to third parties for commercial purposes without the express written permission of Unlimited Production.

The information contained in this document may be changed by the developer without special notice, which does not constitute a breach of obligations to the user by Unlimited Productions.

The server addresses, configuration file values, and user account data specified in the document are provided for example and are for informational purposes only. User data, including biometric data, are fictitious and do not contain personal data.

The provided components of eXpress CS as part of the delivery are intended exclusively for demonstration of functionality and are not intended for operation in a productive environment. For the correct functioning of the Express SC, before putting it into industrial operation, it is necessary to develop the architecture of a specific installation taking into account the specifics of the IT infrastructure.

| Mailing address: | 127030, Moscow,                |
|------------------|--------------------------------|
|                  | 24/1 Novoslobodskaya<br>Street |
| Phone:           | +7 (499) 288-01-22             |
| E-mail:          | sales@express.ms               |
| Web:             | https://express.ms/            |

# TABLE OF CONTENTS

| TABLE OF CONTENTS                                                    | 3  |
|----------------------------------------------------------------------|----|
| INTRODUCTION                                                         | 4  |
| ARCHITECTURE                                                         | 5  |
| SYSTEM REQUIREMENTS                                                  | 7  |
| MOVING MEDIA COMPONENTS TO A SEPARATE SERVER                         | 8  |
| Preparing for Launch                                                 | 8  |
| Installing Media Server                                              | 8  |
| Setting Up Media Server connection to CTS.                           | 10 |
| Setting up Media Server                                              | 12 |
| Setting Up JANUS, STUN and TURN Servers                              | 12 |
| Setting Up IP Telephony                                              | 13 |
| MOVING TRANSCODING TO A SEPARATE SERVER                              | 16 |
| Setting Up Transcoding Server                                        | 16 |
| COMBINING FRONT, MEDIA AND TRANSCODING ROLES                         | 19 |
| Setting Up a Server with combined Front, Media and Transcoding Roles | 19 |

# INTRODUCTION

This manual is intended for administrators of the product eXpress Communication System (hereinafter referred to as eXpress CS, eXpress, system). This guide describes the process of moving eXpress media components to a separate server.

Attention! Starting with version 3.26, the architecture of the eXpress app has changed. To update the eXpress app to version 3.26 and above, move the eXpress media components to a separate Media Server as described in the document "Administrator's Guide.

If the eXpress media components remain deployed on the CTS Front (or Single) server, you need to set up the components in accordance with the section "Combining Front, Media and Transcoding Roles". This scheme is temporarily supported.

The release of updates compatible with the legacy architecture will be carried out until 15/02/2025. Updating the eXpress application to versions released after 02/15/2025 without changing the architecture may result in system inoperability.

The information provided in this document is relevant if the eXpress architecture does not contain Media and Transcoding servers that are externalized from the Single CTS or Front CTS server.

**Product Support Service** You can contact the product support service by email support@express.ms. The page of the product support service on the Unlimited Production website is available at https://express.ms/faq/.

**Website.** Information on the product by Unlimited Production can be found on the website <a href="https://express.ms/">https://express.ms/</a>.

# ARCHITECTURE

The typical architecture assumes the availability of a separate Media server, as well as a separate Transcoding server.

The **Media server** is designed to organize video and audio communication between users (detailed information is provided in the document "Administrator's Guide. Volume 1. Installation", Media Server Installation section).

In general, the Media server should be placed in the demilitarized zone (DMZ), since publishing this server on the Internet is required.

The **Transcoding server** is designed to transcode call and conference recordings into files (MP4 formats for video conferences and AAC for audio conferences).

In general, the Transcoding server must be located in the same network segment as the Back CTS components.

If the architecture uses a single corporate Single CTS server, the Transcoding server must be located in the same network segment as the Single CTS server.

If the architecture uses a detached corporate Front CTS and Back CTS server, then the Transcoding server must be located in the same network segment as the Back CTS server.

Figure 1. Typical deployment scheme of separated Media and Transcoding roles for Front+Back architecture

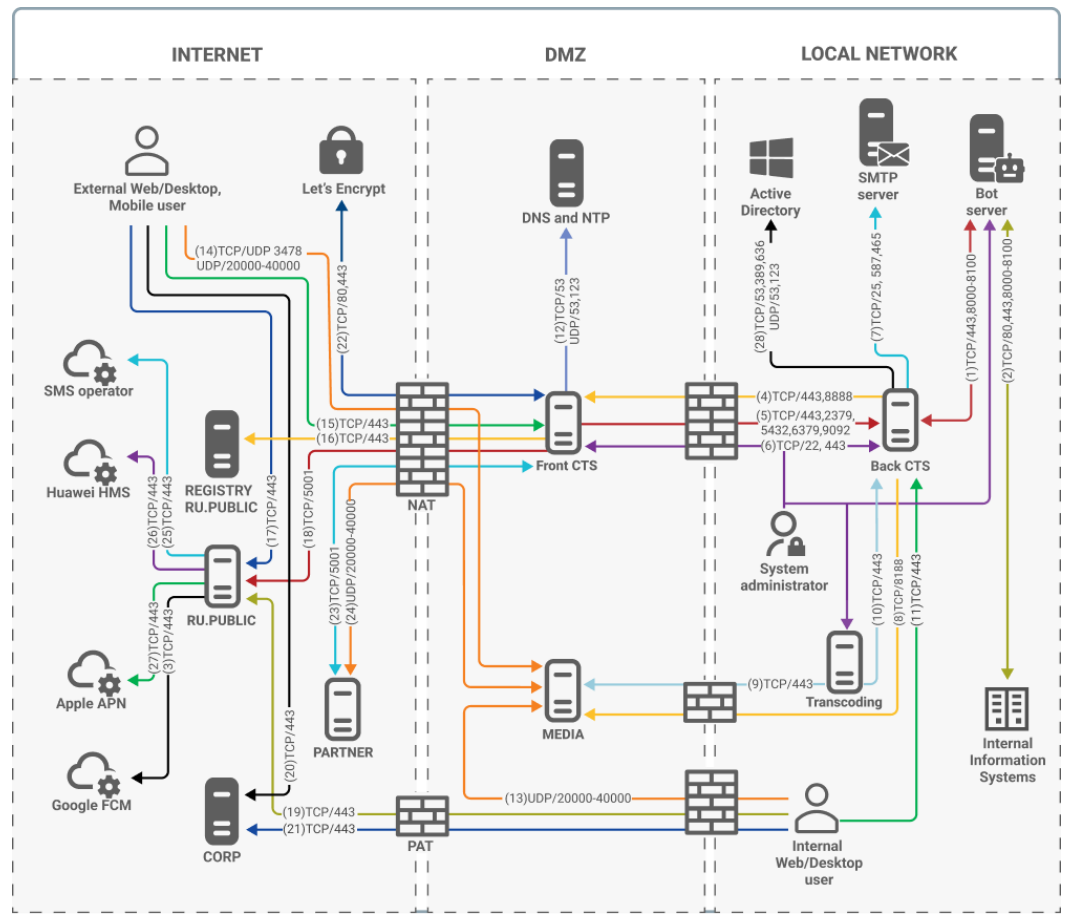

**Information**. For systems deployed on the Kubernetes platform, the Media role is moved to separate servers by default. The deployment of the Transcoding role to a separate server is similar to systems deployed in Docker.

Depending on the system deployment scheme, which is currently used, conversion to the target architecture can be performed in 1 or 2 steps (see Figure 1).

- 1. Moving eXxpress media components from the corporate eXpress server (hereinafter referred to as the "CTS") to a separate Media server.
- 2. Moving the Transcoding container from the Media server to a separate Transcoding server.

The first step is mandatory for updating eXpress SC (for versions 3.26 and higher).

The second step ensures that the load on the Media server is reduced by separating the calling and transcoding services.

**Attention!** Information about network connections, which is provided in Table 1, takes precedence.

The eXpress media components consist of the following Docker containers:

- coturn (STUN/TURN service);
- janus (group call service);
- redis (KV storage);
- transcoding (responsible for recoding the recording into the output format).
- trancoding\_storage (temporary storage service for recordings);
- nginx (web server that accepts connections from the outside and is responsible for routing internal connections);
- traefik (responsible for terminating TLS at the input).

After the first step is completed, the above containers are started on a separate Media server.

After completing the second step, the containers are distributed as follows:

- The Media server contains the following containers:
  - coturn (STUN/TURN service);
  - janus (group call service);
  - redis (KV storage);
  - trancoding\_storage (temporary storage service for recordings);
  - nginx (web server that accepts connections from the outside and is responsible for routing internal connections);
  - traefik (responsible for terminating TLS at the input);
- The Transcoding server contains the transcoding container.

# SYSTEM REQUIREMENTS

To determine the system requirements for the Media server and Transcoding server depending on the load, please refer to the document "Administrator's Guide. Volume 1. Installation", section "System Requirements".

# MOVING MEDIA COMPONENTS TO A SEPARATE SERVER

Moving media components to a separate Media server involves several steps:

- Preparing for Launch;
- Installing Media Server;
- Setting Up Media Server connection to CTS;
- Setting up Media Server.

## PREPARING FOR LAUNCH

- Deploy the virtual machine(s) in the virtualization environment, taking into account the system requirements for the Media server (see the section "System requirements").
- 2. Set up network access (see Table 1) and NAT for the new Media server.

| Direction | Source                | Receiver                    | Port                    | Protocol | Purpose of the port      |
|-----------|-----------------------|-----------------------------|-------------------------|----------|--------------------------|
| Incoming  | Admin IP              | Media                       | 22                      | ТСР      | SSH                      |
| Incoming  | CTS<br>(Single/Back)  | Media                       | 8188                    | ТСР      | Management<br>conference |
| Incoming  | Any                   | Media                       | 3478                    | TCP/UDP  | TURN                     |
| Incoming  | Any                   | Media                       | 2000<br>0-<br>4000<br>0 | UDP      | SRTP media               |
| Incoming  | Transcoding/Me<br>dia | Media                       | 443                     | ТСР      | Recording storage        |
| Outgoing  | Media                 | Any                         | Any                     | UDP      | SRTP media               |
| Outgoing  | Media                 | DNS                         | 53                      | TCP/UDP  | DNS                      |
| Outgoing  | Media                 | NTP server                  | 123                     | UDP      | NTP server               |
| Outgoing  | Media                 | registry.public.<br>express | 443                     | ТСР      | Docker registry          |
| Outgoing  | Transcoding/Me<br>dia | CTS                         | 443                     | ТСР      | Recording<br>management  |

Table 1. Table of network interactions of the Media server

- 3. Assign a domain name to the Media server by entering it in the external and internal DNS, similar to split DNS for CTS.
- 4. Order SSL certificates for your assigned SSL domain name.
- 5. After issuing certificates, prepare the SSL certificate chain in PEM format and the unencrypted private key.

## INSTALLING MEDIA SERVER

#### To install Media server:

- 1. Connect to the Media server via SSH.
- 2. Install the NTP server using the following command:

## apt install chrony

If there are sources of exact time within the company, specify the NTP servers in the file /etc/chrony/chrony.conf as follows:

```
server ntp1.local
server ntp2.local
```

server ntp3.local

Sample code:

```
systemctl enable chrony
systemctl restart chrony
```

To test connection to NTP servers, use the following command:

chronyc sources -v

Connect to the developer repository in Docker to download containers:

docker login -u Login -p Password registry.public.express

**Note.** Login and Password, which are issued by the developer, are used as login and password.

4. Download the installer container:

```
docker run --rm registry.public.express/dpl:voex-release dpl-
install | bash
```

A YAML file with containers and an installer will be downloaded from the repository to the server.

5. Create a working directory for the project:

```
mkdir -p /opt/express-voice
cd /opt/express-voice
echo DPL_IMAGE_TAG=voex-release > dpl.env
dpl --init
```

6. Install a certificate chain and SSL key for TURN and STUN servers.

```
mkdir -p certs
cp /somewhere/my-certificate-chain.crt certs/express.crt
cp /somewhere/my-unencrypted-key.key certs/express.key
```

7. Create a DH (Diffie Hellman) key:

openssl dhparam -out certs/dhparam.pem 2048

8. Open the /opt/express-voice/settings.yaml file for editing:

9. Make changes to the default settings (Table 2) and add the following parameter:

```
turnserver_external_ip:
  - 1.2.3.4
```

10. Use the command below to generate the value of turnserver\_shared\_key:

```
cat /proc/sys/kernel/random/uuid | tr -d '-' | base64 | cut -
b 1-22
```

11. Add this parameter to the configuration:

#### turnserver\_shared\_key: YmNjY2VmNDk0ZTEwNDgzNj

#### 12. If call recording is tobe used, add the parameter (Table 2):

#### transcoding\_storage\_enabled: true

Table 2. List of Media Server Parameters

| Setting name                            | Value                                                                                                    |
|-----------------------------------------|----------------------------------------------------------------------------------------------------|
| external_interface                      | Name of interface with external IP address                                                                                                    |
| janus_keep_private_host                 | Enabling connection negotiation for all local IP addresses of the server                                                                                                    |
| ccs_host                                | FQDN name of the Media server                                                                                                    |
| api_internal_token                      | Token for API queries                                                                                                    |
| janus_ws_acl                            | The addresses or networks of servers where<br>the messaging container is located (for<br>example, 172.18.0.)                                                                              |
| janus_ws_ip - ip                        | An interface that uses janus websocket to manage conferences with the messaging service                                                                                                   |
| janus_wss_enable janus secure websocket | Enabling janus secure websocket                                                                                                    |
| janus_wss_ip                            | An interface that uses janus secure websocket                                                                                                    |
| nat_1_1_mapping<br>keep_private_host    | When using NAT 1:1, the external IP address<br>is specified and the private IP address saving<br>mode is enabled                                                                          |
| keep_private_host                       | <ul> <li>The list of allowed IP addresses:</li> <li>for one CTS server – its address: [1.2.3.4];</li> <li>if the CTS and Media servers are on the same server – empty list: []</li> </ul> |
| phoenix_secret_key_base                 | Server key (leave unchanged)                                                                                                    |
| turnserver_shared_key                   | Key to connect the Media server to the CTS server                                                                                                    |
| turnserver_external_ip                  | External IP address                                                                                                    |
| turnserver_listening_ip                 | External or internal IP address of the interface for TURN and STUN servers                                                                                                    |
| transcoding_storage_enabled             | Enable temporary storage of records service, disabled by default                                                                                                    |

13. Add the following parameters and set the parameter "janus\_nat\_1\_1\_mapping" equal to the value of the external IP address on the Internet from which port forwarding is performed:

```
janus_keep_private_host: true
janus_ws_ip: 172.17.0.1
janus_ws_acl: 172.19.0.
janus_nat_1_1_mapping: 1.2.3.4
```

14. Run the command to pre-generate configuration files:

#### dpl -p

15. Run the following command:

dpl -d

# SETTING UP MEDIA SERVER CONNECTION TO CTS

## To set up Media server connection to CTS:

- 1. Connect to the CTS (Single/Back) server via SSH.
- 2. Indicate the value of turnserver\_shared\_key that was generated on the Media server in /opt/express/settings.yaml. For example,

#### turnserver\_shared\_key: YmNjY2VmNDk0ZTEwNDgzNj

3. Remove the configuration files of the group calling service (janus) by running the following commands:

cd /opt/express-voice && dpl --dc down cd ~ && rm -rf /opt/express-voice

# SETTING UP MEDIA SERVER

The procedure for setting up Media server includes:

- Setting Up JANUS, STUN and TURN Servers (mandatory setting);
- Setting Up IP Telephony (optional setting).

## SETTING UP JANUS, STUN AND TURN SERVERS

## To set up JANUS, STUN and TURN Servers:

1. Go to the following directory: cd /opt/express-voice/:

```
cd /opt/express-voice
```

- Start the Media server via the command line with the following command:
   dpl -d
- 3. Open the administrator web interface.
- 4. In the "VoEx" section, to enable audio and video calls, add the new Media server names in the format ws://internal\_fqdn\_media\_cts:8188 for each server separately in the "Janus-Instances" (Figure 2) section. In the "Janus external host" section, enter the public IP of the media server.

| Janus insta    | inces       |             |                                |                     |                     |                     |    |
|----------------|-------------|-------------|--------------------------------|---------------------|---------------------|---------------------|----|
| Janus WS URL   |             | Janus exter | rnal host                      | Janus internal host |                     |                     |    |
| * ws://janus.c | com: 8188   |             |                                |                     |                     |                     |    |
| nterface       |             |             | Admin API URL                  | Adn                 | nin API secret      |                     |    |
|                |             |             |                                |                     |                     | +                   |    |
| * ens192       |             |             | * https://janus.com:7088       |                     |                     |                     |    |
| Enabled        | Disabled by | Load        | Janus WS URL                   | Interface           | Janus external host | Janus internal host |    |
|                |             | 394         | web, Files, and R. A., 27 (198 |                     | 80.0050.00          |                     | Ċ. |
|                |             |             |                                |                     |                     |                     |    |
|                |             |             |                                |                     |                     |                     |    |

#### Figure 2

- 5. Disable the old Janus server settings.
- In the "TURN Server (comma separated)" field, enter the external FQDN of your server and the port number with a colon, for example, "express.firma.ru:3478";
- In the "STUN Server (comma separated)" field, enter the external FQDN of your server and the port number with a colon, for example, "express.firma.ru:3478".
- 8. In the "Local VoEX network" field, specify the local network mask (see Figure 3).

| Enable screen sharing for corporate users outside of contour    |       |
|-----------------------------------------------------------------|-------|
| TURN Server (comma separated)                                   |       |
| an order to 3478                                                |       |
| STUN Server (comma separated)                                   |       |
| an anim ny 3479                                                 |       |
| Voex local network                                              |       |
|                                                                 |       |
| Force relay ice                                                 |       |
| Allow TCP ICE                                                   |       |
| Enable audio streams mixing                                     |       |
| Enable VP9 videocodec support                                   |       |
| Enable use of internal host for servers                         |       |
| List of servers which will use internal janus host (comma separ | ated) |
| Enable ability to record calls                                  |       |
| Recording mode                                                  |       |
| Video and audio                                                 | ~     |

Figure 3

9. Apply the following marks, if necessary. Settings are described in Table 3: *Table 3. VoEx settings* 

| Setting up                                         | Description                                                                                                    |
|----------------------------------------------------|----------------------------------------------------------------------------------------------------|
| Allow screen sharing outside of the closed contour | Allows the users to share their device<br>screens with other users outside the CNT<br>(RTS server users, trust server users, users<br>who have left the CNT zone) |
| Use only Relay Ice candidates                      | Forced use of TURN server                                                                                                    |
| Allow TCP ICE                                      | The mark is set — TCP connection in TURN server is allowed.<br>The mark is not set — TCP connection in TURN server is not allowed.                                |
| Enable audio stream mixing                         | Combines audio streams of calls directed from users to the server into one stream                                                                                 |
| Enable VP9 video codec                             | Item under development                                                                                                    |
| Enable use of internal janus host for servers      | Use the internal Janus host for the servers specified in the field below (see item 10)                                                                            |
| Enable the ability to record calls                 | Allows users to record individual and group calls                                                                                                    |

**Note.** It is recommended to check "Allow screen sharing outside of the closed contour" and "Enable mixing of audio streams".

- 10.In the "List of servers that will use the internal Janus host (comma separated)" field, enter the server with which communication will be conducted via the internal host.
- 11. Select the recording mode from the drop-down list.
- 12. Click the "Save" button.

# SETTING UP IP TELEPHONY

## **To configure IP telephony:**

1. In the "SIP" section, check the "SIP enabled" box (see Figure 4).

| SIP                                      |
|------------------------------------------|
| SIP enabled                              |
| SIP Trunk integration enabled            |
| SIP Server                               |
|                                          |
| Messaging SIP trunk external host        |
| SIP Invite User Host                     |
|                                          |
| SIP Trunk service URI                    |
| SIP Trunk Trusted Nets (comma separated) |
| SIP Proxy                                |
| Prefix                                   |
| Prefix match PCRE pattern                |
| Trim User Phone                          |
| Preferred phone type                     |
| Phone ~                                  |
| Save                                     |

Figure 4. SIP settings window

# 2. Fill in the fields as follows (Table 4):

# Table 4. SIP parameters

| Field                                                         | Purpose                                                                                                    |
|---------------------------------------------------------------|----------------------------------------------------------------------------------------------------|
| SIP server                                                    | ATE domain name or IP address (SIP trunk). If the port is other than UDP/5060, specify it separated by a colon                                                                                                    |
| External address for Messaging SIP trunk                      | The field that adds the specified CTS server IP address to SIP INVITE messages. If the field is not filled, the default value is used: 127.0.0.1<br>Record format: sip: <ip dns="" name="" or="">:<port></port></ip>                                                                                                    |
| Host added to the user name when registering the SIP terminal | A field that is transmitted in the invite message towards<br>the ATE. By default, the value ccs_host is added. If<br>necessary, specify the host address from the<br>configuration file                                                                                                    |
| URI to connect to SIP Trunk                                   | Back CTS address where the messaging container is<br>installed.<br>Filled out for Media and Back CTS deployments. Record<br>format: sip: <ip dns="" name="" or="">:<port></port></ip>                                                                                                    |
| List of allowed SIP Trunk<br>addresses                        | <ul> <li>IP addresses from which calls will be received by the eXpress CS IP trunk. Specify at least two IP addresses:</li> <li>ATE IP address;</li> <li>address where the janus container is installed (SIP gateway, which is installed alongside with eXpress CS).</li> <li>All IPs or networks shall be indicated with a mask, for example – 10.10.10.1/32 for a single IP, 192.168.12.0/24 for a network.</li> <li>To deploy Single CTS, specify the IP address of the eXpress CS server itself (10.10.1/32) and the internal IP of the docker network interface (172.18.0.1/32) and the ATE.</li> <li>For Media and Back CTS deployment, specify IP Media and PBX</li> </ul> |
| SIP Proxy                                                     | SIP telephony proxy server address or ATE address. SIP record format: <ip dns="" name="" or="">:<port>.<br/>It is not necessary to specify the port if it does not differ from standard UDP/5060</port></ip>                                                                                                    |

| Prefix                                | A string inserted at the beginning of the dialed number<br>when transmitting the number to the ATE and the number<br>received from the ATE if the ATE sends the number<br>without a prefix                                                                                                    |
|---------------------------------------|----------------------------------------------------------------------------------------------------|
| PCRE template for prefix substitution | A regular expression to match the structure of the number to which a prefix will be inserted when making an outgoing call from eXpress CS.<br>To prevent the prefix from being added to numbers, enter the expression ^[0-9](1)                                                                                                    |
| Preferred phone type                  | <ul> <li>The type of phone from which calls will be made.</li> <li>Options: <ul> <li>phone;</li> <li>IP phone;</li> <li>phone (other);</li> <li>IP-phone (other).</li> </ul> </li> <li>The mapping of user object settings to these phone types is configured in the Active Directory section of the administrator web interface.</li> <li>The selected phone type will be hidden in the server user profiles when SIP integration is disabled.</li> </ul> |

3. Click the "Save" button.

Next, configure SIP trunk of the client ATE.

Attention! For all deployment schemes, it is mandatory to disable SIP trunk status checking.

For correct operation with the Single CTS deployment scheme, it is necessary to configure ATE 2 SIP trunk:

- 1. For calls from ATE to the System, specify the Single CTS destination IP;
- 2. For calls from the System to the ATE, specify the Media destination IP.

For correct operation with Front CTS and Back CTS deployment scheme, it is necessary to configure ATE 2 SIP trunk:

- 3. For calls from ATE to the System, specify the Back CTS destination IP;
- 4. For calls from the System to the ATE, specify the Media destination IP.

# MOVING TRANSCODING TO A SEPARATE SERVER

# SETTING UP TRANSCODING SERVER

#### To set up Transcoding server:

- 1. Connect to the dedicated server via SSH.
- 2. Create a folder for transcoding to work with:

```
mkdir -p /opt/transcoding
```

3. Install the Docker service:

```
curl -fsSL http://get.docker.com -o get-docker.sh && sh get-
docker.sh
```

 Specify Docker log storage parameters in the /etc/docker/daemon.json directory as follows:

5. Restart the Docker service:

systemctl restart docker

6. Go to the following directory: /opt/transcoding:

cd /opt/transcoding

7. Create a project variable:

echo "DPL IMAGE TAG=voex-release" > dpl.env

8. Connect to the developer's Docker repository to download containers.

docker login -u Login -p Password registry.public.express

**Note.** Login and Password, which are issued by the developer, are used as login and password.

9. Create and run a Docker container:

```
docker run --rm registry.public.express/dpl:voex-release dpl-
install | bash
```

10. Initialize the VoEx project:

dpl --init

11.Open the file /opt/transcoding/settings.yaml in any text editor (for example, nano):

nano /opt/transcoding/settings.yaml

12. Disable the redis, coturn and janus services by setting them to false:

```
coturn_enabled: false
janus_enabled: false
redis_enabled: false
transcoding storage enabled: false
```

13.Add hosts for transcoding to work (see Table 5). The valuescan be copied from the Media Server from which the container is being transferred.

**Important!** Copy the api\_internal\_token values from the /opt/express/settings.yaml files located on the corresponding ccs\_hosts servers. Copy the token values from the /opt/express-voice/settings.yaml files (api\_internal\_token value) located on the corresponding Media servers.

Example of transcoding host settings:

• for a single CTS server:

```
transcoding_hosts:
    cts:
        ccs_host: fqdn_cts
        api_internal_token: $api_internal_token_cts
        storages_tokens_mapping:
        fqdn_media1:
            token: $api_internal_token_media
            ssl_envs_prefix: "TSS"
# optional parameters
# if the certificates are not public, then disable
certificate verification:
tc-cts_env_override:
    TSS_SSL_ENABLED: true
    TSS_SSL_VERIFY: verify none
```

• for multiple CTS servers:

```
transcoding hosts:
  cts1:
    ccs host: fqdn cts1
    api_internal_token: $api_internal_token_cts1
    storages tokens mapping:
      fqdn media1:
        token: $api internal token media1
        ssl_envs_prefix: "TSS"
  cts2:
    ccs host: fqdn cts2
    api_internal_token: $api_internal_token_cts2
    storages_tokens_mapping:
      fqdn media2:
        token: $api internal token media2
        ssl_envs_prefix: "TSS"
# optional parameters
# if the certificates are not public, then disable
certificate verification:
tc-cts1 env override:
  TSS SSL ENABLED: true
  TSS_SSL_VERIFY: verify_none
tc-cts2 env override:
  TSS SSL ENABLED: true
  TSS SSL VERIFY: verify none
```

#### Table 5. The list of transcoding server parameters

| Setting name      | Value                                                                                                    |
|-------------------|----------------------------------------------------------------------------------------------------|
| transcoding_hosts | <ul> <li>The list of hosts objects (CTS) consists of the following parameters:</li> <li>cts (cts1, cts2) — unique name, fqdn_cts can be used;</li> <li>ccs_host — FQDN of the CTS server;</li> <li>api_internal_token — token for API queries (copy from the /opt/express/settings.yaml files located on the</li> </ul> |

|                         | corresponding ccs_hosts servers).                                                                                                    |
|-------------------------|----------------------------------------------------------------------------------------------------|
|                         | It can contain multiple cts blocks if you have one transcoding server for multiple CTS servers                                                                                                    |
| storages_tokens_mapping | <ul> <li>The list of hosts objects consists of the following parameters:</li> <li>fqdn_media – FQDN of the Media server, must be unique;</li> <li>token – api_internal_token of the Media server;</li> <li>api_internal_token_media – API token specified on the Media server in the file/opt/express-voice/settings.yaml file in the api_internal_token parameter;</li> <li>ssl_envs_prefix – certificate prefix.</li> </ul> May contain multiple fqdn_media blocks if the CTS server has more than one Janus(janus_ws_url) |
| tc-ct_env_override      | Additional parameters for transcoding                                                                                                    |
| TSS_SSL_ENABLE          | Enable/disable advanced transcoding settings                                                                                                    |
| TSS SSL VERIFY          | Verification of certificate for transcoding                                                                                                    |

14. Start the service using the following command:

dpl -d

15. Check the status of containers using the following command:

docker ps -a

The command should result in transcoding containers appearing according to the value specified in the transcoding\_hosts variable, for example:

```
root@express:/opt/express# docker ps -a | grep transcoding
fb0b3ba65346
registry.public.express/transcoding_manager:3.29.0
ca7d247a1552 registry.public.express/transcoding:3.29.1
db5801686026
registry.public.express/transcoding storage:3.29.0
```

16. Check the availability of the Media Server using the following command:

curl https://fqdn-media/testtest

17. To get the Docker container logs on the Media server, run the following command:

docker logs voex-nginx-1 | grep testtest

The response must contain the request(s):

```
fqdn-media X.X.X.X - - [02/Oct/2024:08:50:34 +0000] "GET
/testtest HTTP/1.1" 204 0 "-" "curl/8.5.0" "X.X.X.X"
```

# COMBINING FRONT, MEDIA AND TRANSCODING ROLES

In order to ensure a smooth transition to the new architecture, it is possible to temporarily place media components on one CTS Front (or Single) server.

Attention! Support for the architecture with combined Front, Media and Transcoding roles on one server will be discontinued on 15/02/2025. It is necessary to transfer Media and Transcoding roles to separate servers no later than the specified date. Updating the eXpress app to versions released after 15/02/2025 without changing the architecture may result in the system becoming inoperable.

To set up a co-located server for eXpress versions 3.26 and higher, you will need:

- determine the number of CPU cores used by the transcoding component;
- redefine the network port for interaction between media and transcoding components.

# SETTING UP A SERVER WITH COMBINED FRONT, MEDIA AND TRANSCODING ROLES

#### To set up Transcoding server:

Connect to the shared Front server via SSH.

1. Go to the following directory: cd /opt/express-voice/:

cd /opt/express-voice

2. In the current configuration, which is located in the settings.yaml file, add the following lines:

```
transcoding_storage_enabled: true
traefik_bind_port_https: 8443
nginx_listen_http: false
ccs_host: fqdn_media
phoenix_secret_key_base: phoenix_secret_key
api_internal_token: api_internal_token_cts
coturn_options:
   cpuset: 10-11
   mem_limit: 2048m
janus_options:
   cpuset: 12-13
tc-cts_options:
   cpuset: 14-15
```

Where:

fqdn\_media — FQDN address of the Front server

**phoenix\_secret\_key** — API token of the CTS server specified on the Back server in the /opt/express/settings.yaml file in the phoenix\_secret\_key\_base parameter

**api\_internal\_token\_cts** — API token of the CTS server specified on the Back server in the /opt/express/settings.yaml file in the api\_internal\_token parameter

 $\ensuremath{\textbf{cpuset}}$  — limitation of the use of CPU cores by container by core numbers, core numbering starts from 0

**mem\_limit** – limitation of container memory usage

3. Change the block responsible for setting Transcoding according to the example below:

```
transcoding_hosts:
    cts:
        ccs_host: fqdn_cts
        api_internal_token: api_internal_token_cts
        storages_tokens_mapping:
        fqdn_media_or_ip:
            token: api_internal_token_media
            ssl_envs_prefix: "TSS"
            override_endpoint: https://fqdn_media:8443
tc-cts_env_override:
        TSS_SSL_ENABLED: true
        TSS_SSL_VERIFY: verify none
```

Where:

**fqdn\_cts** — FQDN name of the CTS server specified on the Back server in the /opt/express/settings.yaml file in the ccs\_host parameter

fqdn\_media - FQDN address of the Front server

**fqdn\_media\_or\_ip** – FQDN name or IP address of the Front server specified in the "VoEx" section, item "Janus instances"; the address must be specified in the same form (FQDN or IP)

**api\_internal\_token\_cts** — API token of the CTS server specified on the Back server in the /opt/express/settings.yaml file in the api\_internal\_token parameter

**api\_internal\_token\_media** — API token specified on the Media server in the file/opt/express-voice/settings.yaml file in the api\_internal\_token parameter

4. Start the service using the following command:

dpl -d

5. Check the status of containers using the following command:

```
docker ps -a
```

The command should result in transcoding containers appearing according to the value specified in the transcoding\_hosts variable, for example:

```
root@yc-msg-ext-voex-transcoding01:~# docker ps -a

CONTAINER ID IMAGE

COMMAND CREATED STATUS PORTS

NAMES

dd5ca4e7bdee registry.domain.ru/ccs/transcoding:3.29.0

"/bin/sh -c 'export ..." 45 hours ago Up 22 hours

4000/tcp voex-tc-cts-1
```